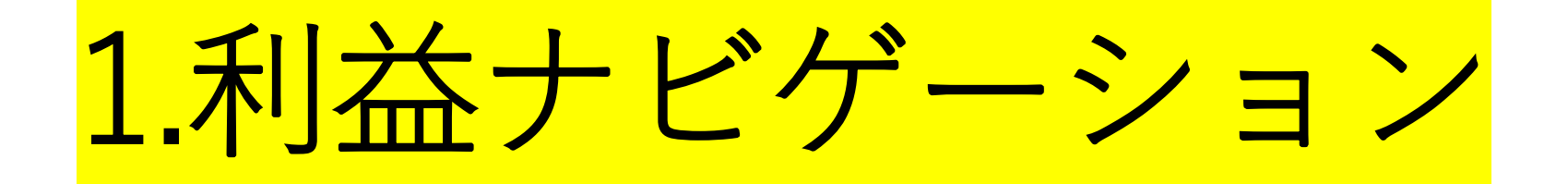

#### 2017年11月01日作成 上田

EXCELバージョン

## 2.利益ナビゲーションのEXCEL

手順の説明:

- ①決算の損益計算書から画面の白い部分だけに入力する。
- ②入力すると自動的に利益ナビゲーションチャートが作成されます。
- ③このチャートは過去一年間の損益構造を表します。
- ④この時点で自動的に1月から12月までのチャートができる。
- ⑤このデータを基礎にして月ごとに売上等の修正をした上で正式の売上と 費用と利益を決め12ケ月の予算を作る。
- ⑥1月の実績損益が確定すると実績月次損益計算書から画面の白い部分を入力する。
- ⑦実績の入力をすると自動的に1月のチャートを作成する。その時上段は予算、下段は実績を表示する。

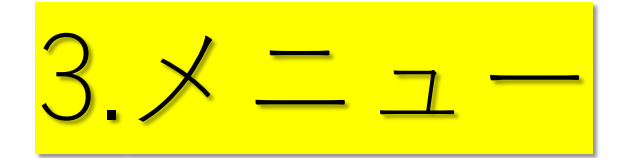

全体のメニューで左側は決算資料をもとに1年間の予算を作成する。 右側は月ごとに実績を入力してチャートを作り、予算と比較する。

|               |         | 利益ナビゲーシ | ノヨン(5要素) | )      |      |      |
|---------------|---------|---------|----------|--------|------|------|
| 予:            | 算       |         |          |        |      |      |
| 予算入:<br>予算チャ- | カ<br>ート | 予算全月集計  |          | 実績前月集計 | 予算実績 | 責データ |
| 一月予算          | 七月予     | 予算データ   | 月        | 七月     | 一月実績 | 七月実  |
| 二月予算          | 八月予     | -       | 二月       | 八月     | 二月実績 | 八月実  |
| 三月予算          | 九月予算    | -       | 三月       | 九月     | 三月実績 | 九月実  |
| 四月予算          | 十月予     |         | 四月       | 十月     | 四月実  | 十月実  |
| 五月予算          | 十一月予    | -       | 五月       | 十一月    | 五月実  | 十一月実 |
| 六月予算          | 十二月予    |         | 六月       | 十二月    | 六月実績 | 十二月実 |
|               |         |         |          |        |      |      |

#### 決算の損益計算書から画面の白い項目に入力すると、 自動的に変動費や固定費等の青い部分を計算して表示 する。(経費は一部変動費と固定費を比率で案分して います)

|           |             | 予算損益入力      | 画面         |      |           |           |             |            |            |       |       |
|-----------|-------------|-------------|------------|------|-----------|-----------|-------------|------------|------------|-------|-------|
| 企業番号      | 1           |             |            |      |           |           |             | 戻る         |            |       |       |
| 期         | 1           | 年月          | 100        |      |           |           |             | 0.0        |            |       |       |
| <損益計算書>   |             |             |            |      |           | <製造原価明細書> | 8           |            |            |       |       |
| 項目名       | 金額          | 変動費         | 固定費        | 変%   | <b>固%</b> | 項目名       | 金額          | 変動費        | 固定費        | 変%    | 固%    |
| 売上高       | 247,803,424 | 247,803,424 | 0          | 100  | 0         | 材料費       | 30,099,266  | 30,099,266 |            | 100   | 0     |
| 期首製品棚卸高   | 6,455,287   | 2,469,356   | 3,985,931  | 38.3 | 61.7      | 労務費       | 61,343,080  | 0          | 61,343,080 | 0     | 100   |
| 仕入高       | 32,181,590  | 32,181,590  | 0          | 100  | 0         | 外注費       | 25,545,705  | 25,545,705 | 0          | 100   | 0     |
| 当期製品製造原価  | 153,859,882 | 58,856,389  | 95,003,493 | 38.3 | 61.7      | 経費        | 37,379,468  | 3,405,606  | 33,973,862 | 9.111 | 91    |
| 期末製品棚卸高   | 10,141,441  | 3,879,430   | 6,262,011  | 38.3 | 61.7      | *1.荷造運搬費  | 255,000     | 255,000    | 0          | 100   | 0     |
| 売上原価      | 182,355,318 | 89,627,906  | 92,727,412 | 49.2 | 50.8      | *2.広告宣伝費  | 0           | 0          | 0          | 70    | 30    |
| 販管費       | 54,579,923  | 3,629,003   | 50,950,921 | 6.65 | 93.4      | *3.動力燃料費  | 4,294,815   | 3,006,371  | 1,288,445  | 70    | 30    |
| 営業利益      | 10,868,183  |             |            |      |           | *4.通信費    | 0           | 0          | 0          | 30    | 70    |
| 営業外収益     | 1,772,337   | 0           | 1,772,337  | 0    | 100       | *5.水道高熱費  | 480,785     | 144,236    | 336,550    | 30    | 70    |
| 営業外費用     | 7,629,610   | 0           | 7,629,610  | 0    | 100       | *6.旅費交通費  | 0           | 0          | 0          | 30    | 70    |
| 経常利益      | 5,010,910   |             |            |      |           | 当期総製造費用   | 154,367,519 | 59,050,577 | 95,316,942 | 38.25 | 61.75 |
|           |             |             |            |      |           | 期首仕掛品棚卸高  | 142,159     | 54,380     | 87,779     | 38.25 | 61.75 |
| <販売費及び一般管 | 理費          |             |            |      |           | 期末仕掛品棚卸高  | 649,796     | 248,568    | 401,228    | 38.25 | 61.75 |
| 項目名       | 金額          | 変動費         | 固定費        | 変%   | 固%        | 当期製品製造原価  | 153,859,882 | 58,856,389 | 95,003,493 | 38.25 | 61.75 |
| 販管費合計     | 54,579,923  | 3,629,003   | 50,950,921 | 6.65 | 93        |           |             |            |            |       |       |
| *1.荷造運搬費  | 2,304,115   | 2,304,115   | 0          | 100  | 0         |           |             |            |            |       |       |
| *2.広告宣伝費  | 42,096      | 29,467      | 12,629     | 70   | 30        |           |             |            |            |       |       |
| *3.動力燃料費  | 629,600     | 440,720     | 188,880    | 70   | 30        |           |             |            |            |       |       |
| *4.通信費    | 829,940     | 248,982     | 580,958    | 30   | 70        |           |             |            |            |       |       |
| *5.水道高熱費  | 127,061     | 38,118      | 88,943     | 30   | 70        |           |             |            |            |       |       |
| 米6. 旅費交通費 | 1,892,000   | 567,600     | 1,324,400  | 30   | 70        |           |             |            |            |       |       |

4.予算損益入力画面

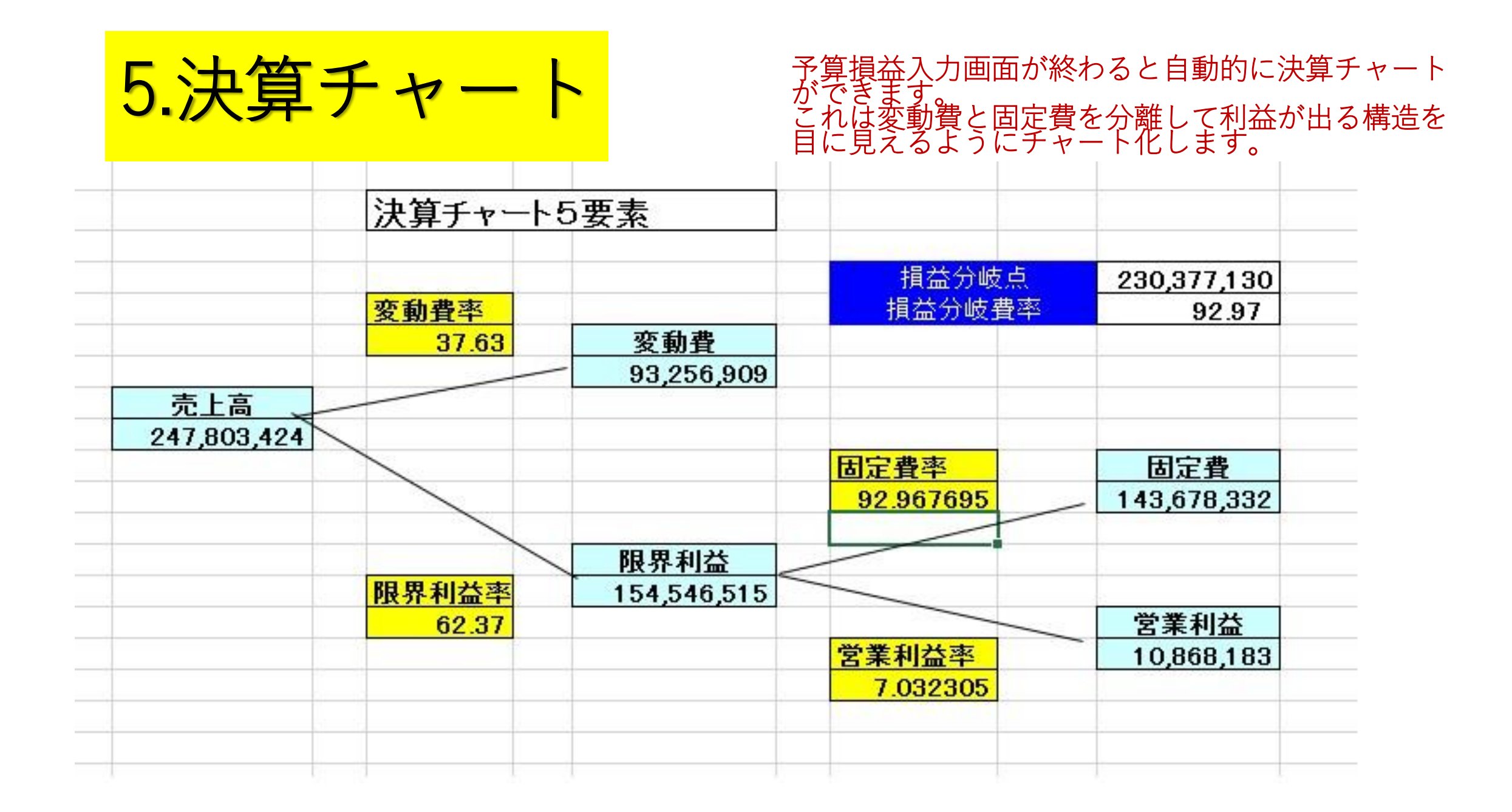

6.予算チャート1月

決算による一年間のチャートに基づいて自動的に12分の1した1か 月の予算チャート1月を上段に作成します。そして下段にも同じ数値 が表示されますが、下段の赤部分の「売上高」「変動費率」「固定 費率」は変更が可能です。 1月の景気予測の結果事例では売上を¥20,650,205を¥25,000,000に 変更したら、営業利益は¥905,662から¥1,096,452に増えたことを表 しています。

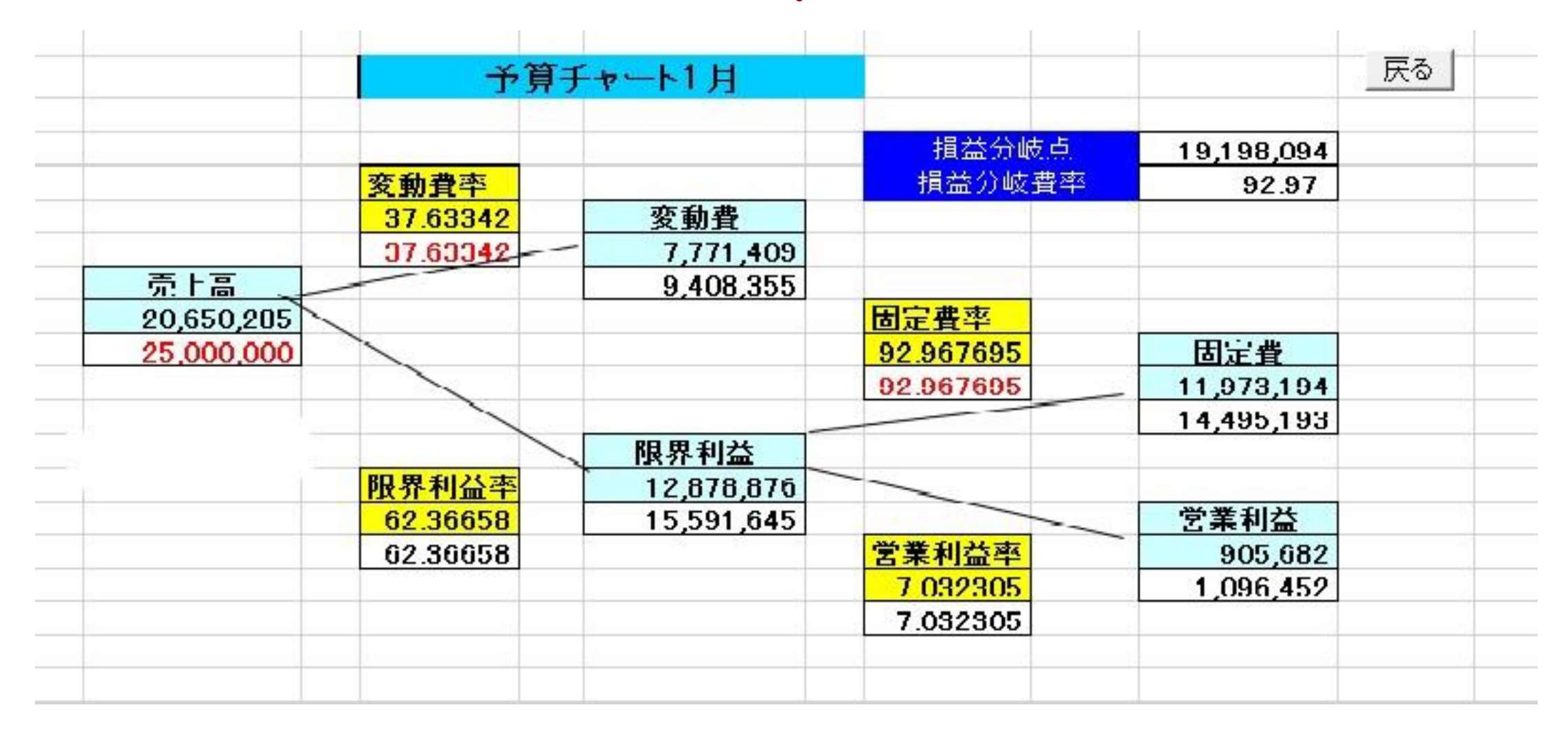

7.予算チャート2月

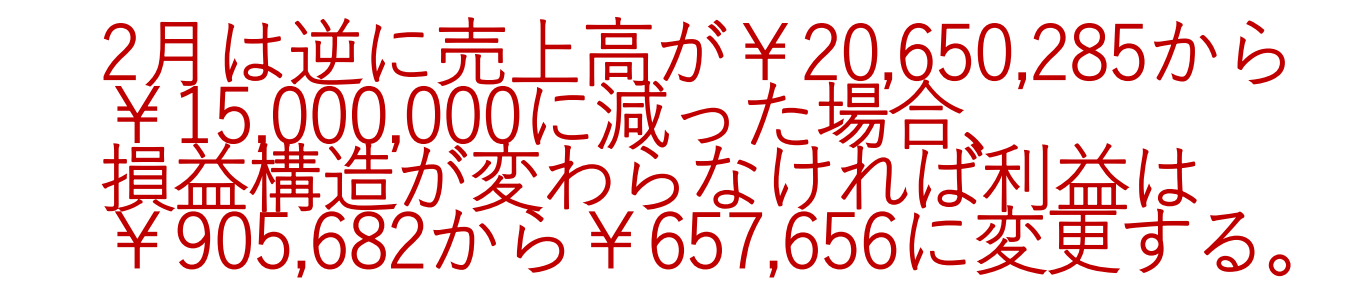

|            | 予算3      | チャート2月     |               |            | 戻る |
|------------|----------|------------|---------------|------------|----|
|            |          |            |               |            |    |
|            |          |            | 損益分岐点         | 19,198,094 |    |
|            | 変動費率     |            | 損益分岐費率        | 92.97      |    |
|            | 37.63342 | 変動費        | - concernance |            |    |
|            | 37.63342 | 7,771,409  |               |            |    |
| 売上高        |          | 5,645,013  |               |            |    |
| 20,650,285 |          |            | 固定費率          |            |    |
| 15,000,000 |          |            | 92.97         | 固定費        |    |
|            |          |            | 92.97         | 11,973,194 |    |
|            |          |            |               | 8,697,331  |    |
|            |          | 限界利益       |               |            |    |
|            | 限界利益率    | 12,878,876 |               |            |    |
|            | 62.36658 | 9,354,987  |               | 営業利益       |    |
|            | 62.36658 |            | 営業利益率         | 905,682    |    |
|            |          |            | 7.03          | 657,656    |    |
|            |          |            | 7.03          |            |    |
|            |          |            |               |            |    |

8.予算チャート3月

#### 3月の予算は材料費の改定、改善があり変動費 率が37.63342から36.63342と1%下がると予想 した。 その結果営業利益は¥905,682から¥919,902に 増加となった。

|            | 予算表      | チャート3月     |        | <u></u>         |
|------------|----------|------------|--------|-----------------|
|            |          |            | 損益分岐点  | 19,198,094      |
|            | 変動費率     |            | 損益分岐費率 | 92.97           |
|            | 37.63342 | 変動費        |        |                 |
|            | 36.63342 | 7,771,409  |        |                 |
| 売企簡9'88    |          | 7,564,906  |        |                 |
| 20,650,285 |          |            | 固定費率   |                 |
| 20,650,285 |          |            | 92.97  | 固定費             |
|            |          |            | 92.97  | 11,973,194      |
|            |          |            |        | 12,165,477      |
|            |          | 限界利益       |        |                 |
|            | 限界利益率    | 12,878,876 |        | a second second |
|            | 62.36658 | 13,085,380 |        | 営業利益            |
|            | 63.36658 |            | 営業利益率  | 905,682         |
|            |          |            | 7.03   | 919,902         |
|            |          |            | 7.03   | 18              |
|            |          |            |        |                 |

9.予算チャート4月

4月は経費の改善が予想されるので、固定 比率92.97から91.97に1%下がった場合 営業利益は¥905,682から¥1,034,174に増 やす予算となります。「

|                                                                                                    | 予算       | チャート4月     |        |            | 戻る |
|----------------------------------------------------------------------------------------------------|----------|------------|--------|------------|----|
|                                                                                                    | 1        |            | 損益分岐点  | 19,198,094 |    |
|                                                                                                    | 変動費率     |            | 損益分岐費率 | 92.97      |    |
|                                                                                                    | 37.63342 | 変動費        |        |            |    |
|                                                                                                    | 37.63342 | 7,771,409  |        |            |    |
| 売上高                                                                                                    |          | 7,771,409  |        |            |    |
| 20,650,285                                                                                                    |          |            | 固定費率   |            |    |
| 20,650,285                                                                                                    |          |            | 92.97  | 固定費        |    |
| A CONTRACTOR OF A CONTRACTOR OF A CONTRACTOR OF A CONTRACTOR OF A CONTRACTOR OF A CONTRACTOR OF A CONTRACTOR OF |          |            | 91.97  | 11,973,194 |    |
|                                                                                                    |          | -          |        | 11,844,703 |    |
|                                                                                                    |          | 限界利益       |        |            |    |
|                                                                                                    | 限界利益率    | 12,878,876 |        |            |    |
|                                                                                                    | 62.36658 | 12,878,876 |        | 営業利益       |    |
|                                                                                                    | 62.36658 |            | 営業利益率  | 905,682    |    |
|                                                                                                    | 197 A.C. |            | 7.03   | 1,034,174  |    |
|                                                                                                    |          |            | 7.03   |            |    |
|                                                                                                    |          |            |        |            |    |

10.予算チャート5月

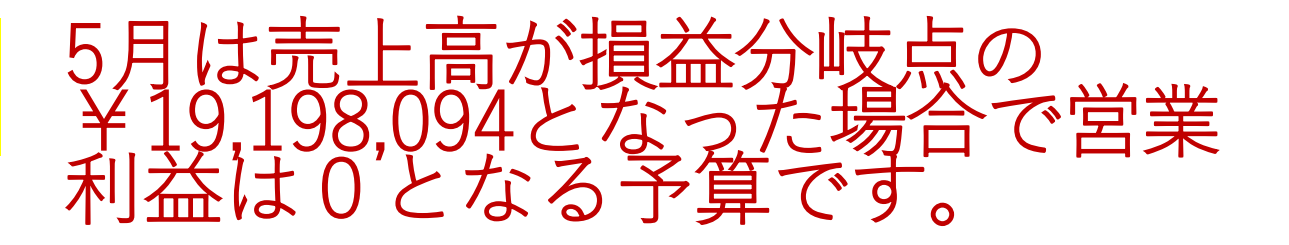

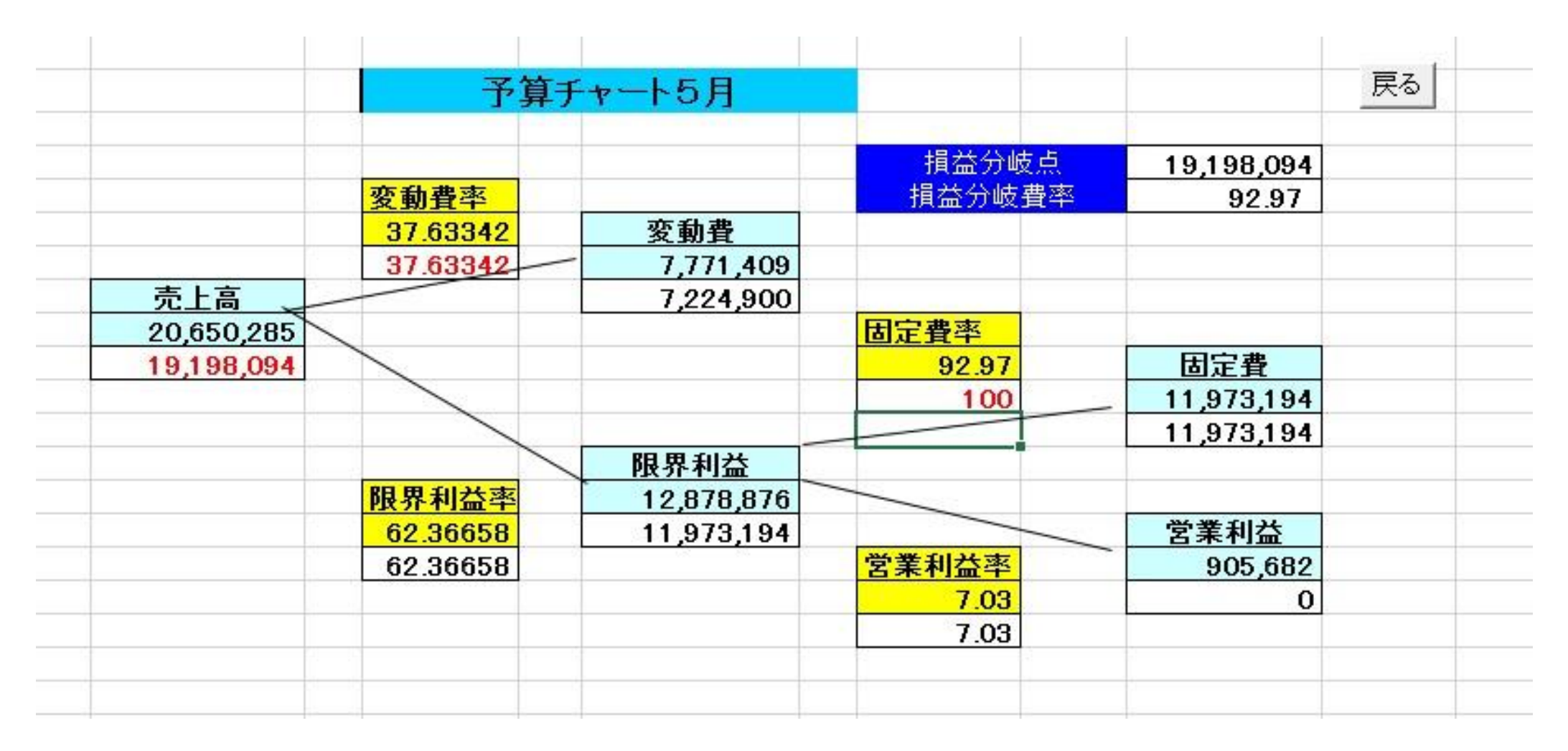

## 11. 予算チャート12月 ¥30,000,000と予測する。

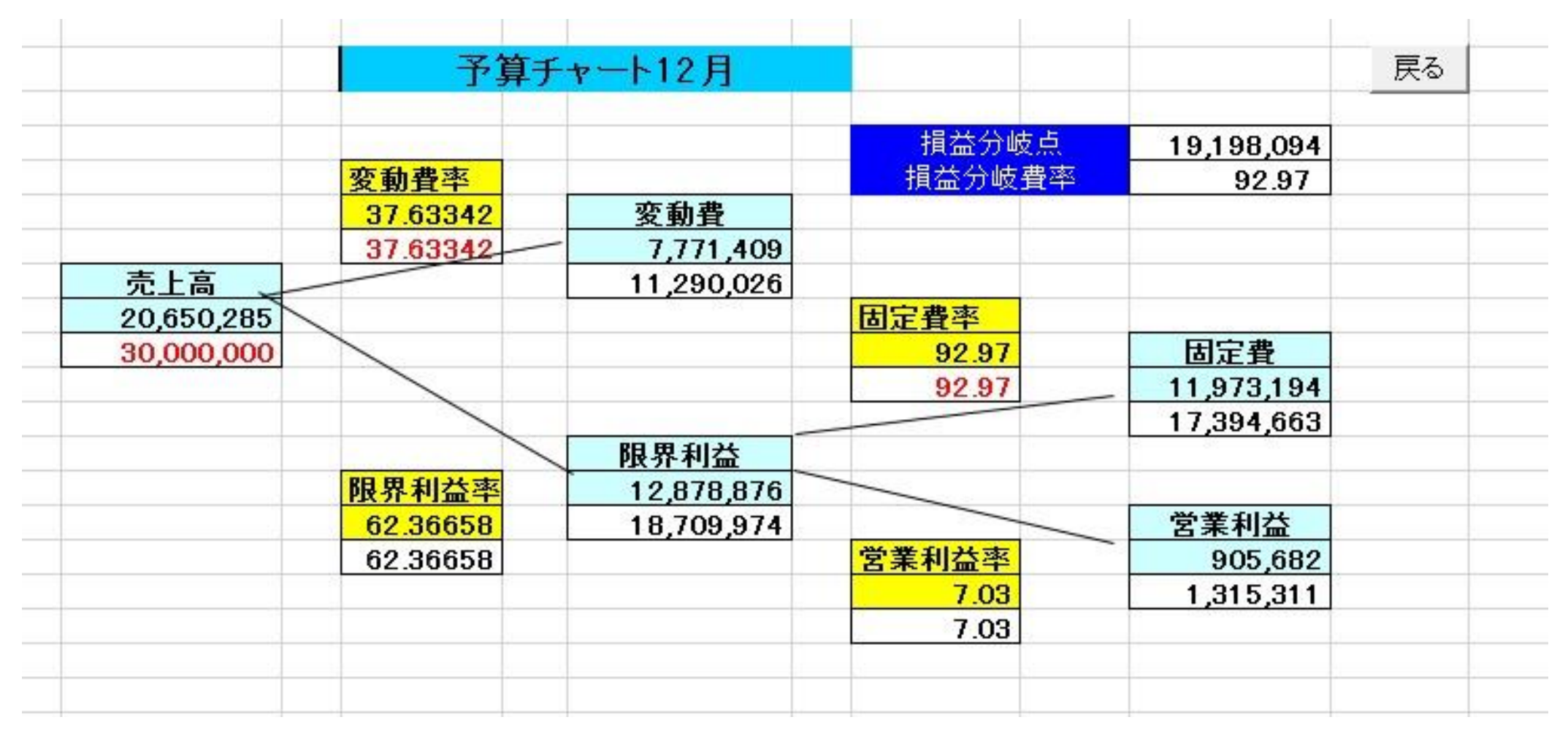

### 12.予算チャート全月 の予算は当初の上段数値から下段 に変更された。

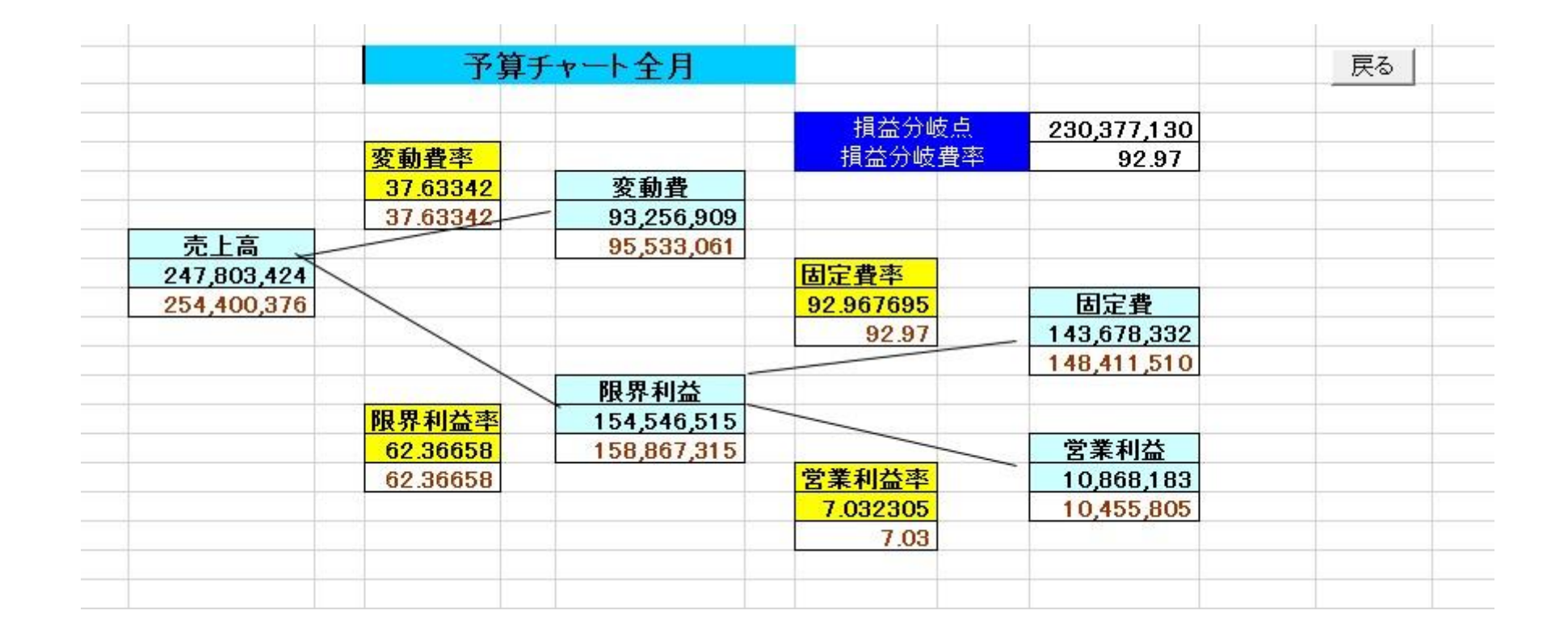

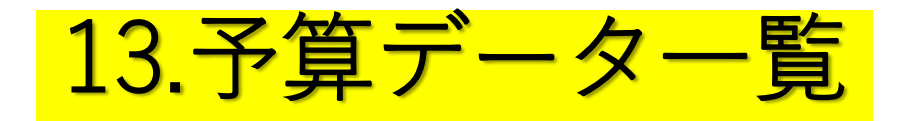

決定した予算の一覧表を表示する。売上 と営業利益のグラフを表示する。

|    |             | 予算売上デー     | 9           |             |            |         |          | 戻る       | 一一一一一一一一一一一一一一一一一一一一一一一一一一一一一一一一一一一一一一一 |
|----|-------------|------------|-------------|-------------|------------|---------|----------|----------|-----------------------------------------|
| 月  | 売上          | 変動費        | 限界利益        | 固定費         | 営業利益       | 変動費率    | 固定比率     | 営業利益率    | 35,000,000                              |
| 1  | 25,000,000  | 9,408,355  | 15,591,645  | 14,495,193  | 1,096,452  | 37.6334 | 92.96769 | 7.032305 | 30,000,000                              |
| 2  | 15,000,000  | 5,645,013  | 9,354,987   | 8,697,331   | 657,656    | 37.6334 | 92.97    | 7.03     |                                         |
| 3  | 20,650,285  | 7,564,906  | 13,085,380  | 12,165,477  | 919,902    | 36.6334 | 92.97    | 7.03     |                                         |
| 4  | 20,650,285  | 7,771,409  | 12,878,876  | 11,844,703  | 1,034,174  | 37.6334 | 91.97    | 8.03     |                                         |
| 5  | 19,198,094  | 7,224,900  | 11,973,194  | 11,973,194  | 0          | 37.6334 | 100      | 0        | 1 2 3 4 5 6 7 8 9 10 11 12              |
| 6  | 20,650,285  | 7,771,409  | 12,878,877  | 11,973,491  | 905,385    | 37.6334 | 92.97    | 7.03     |                                         |
| 7  | 20,650,285  | 7,771,409  | 12,878,876  | 11,973,491  | 905,385    | 37.6334 | 92.97    | 7.03     | 営業利益                                    |
| 8  | 20,650,285  | 7,771,409  | 12,878,877  | 11,973,491  | 905,385    | 37.6334 | 92.97    | 7.03     | 1,400,000                               |
| 9  | 20,650,285  | 7,771,409  | 12,878,877  | 11,973,491  | 905,385    | 37.6334 | 92.97    | 7.03     | 1,200,000                               |
| 10 | 20,650,285  | 7,771,409  | 12,878,877  | 11,973,491  | 905,385    | 37.6334 | 92.97    | 7.03     | 800,000                                 |
| 11 | 20,650,285  | 7,771,409  | 12,878,877  | 11,973,492  | 905,385    | 37.6334 | 92.97    | 7.03     | 400,000                                 |
| 12 | 30,000,000  | 11,290,026 | 18,709,974  | 17,394,663  | 1,315,311  | 37.6334 | 92.97    | 7.03     |                                         |
| 合計 | 254,400,376 | 95,533,061 | 158,867,315 | 148,411,510 | 10,455,805 | 37.5522 | 93.41853 | 6.58147  | 1 2 3 4 5 6 7 8 9 10 11 12              |
|    |             |            |             |             |            |         |          |          |                                         |

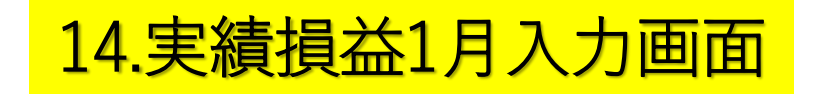

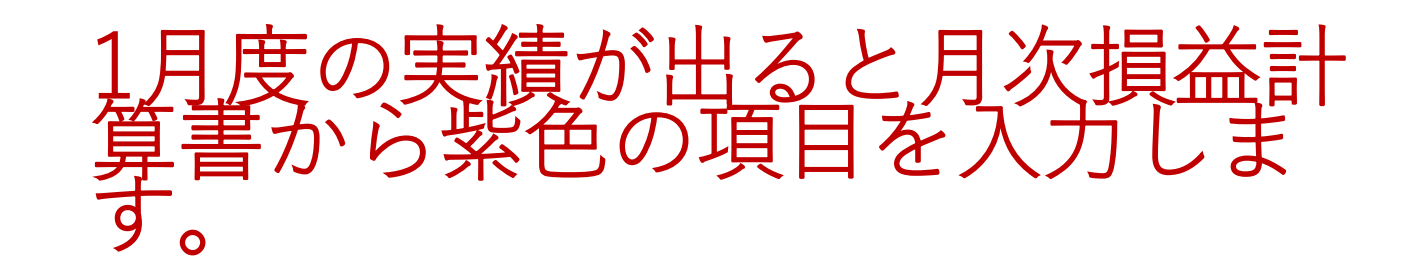

|           | 3          | 実績損益1      | 月入力画面     |           |            |           |           |
|-----------|------------|------------|-----------|-----------|------------|-----------|-----------|
| 企業番号      | 1          |            |           |           | 戻る         |           |           |
| 期         | 1          | 年月         | 100       |           |            |           |           |
| <損益計算書>   |            |            |           | <製造原価明細書> |            |           |           |
| 項目名       | 金額         | 変動費        | 固定費       | 項目名       | 金額         | 変動費       | 固定費       |
| 売上高       | 30,000,000 | 30,000,000 | 0         | 材料費       | 5,300,000  | 5,300,000 |           |
| 期首製品棚卸高   | 645,000    | 311,258    | 333,742   | 労務費       | 6,100,000  | 0         | 6,100,000 |
| 仕入高       | 4,500,000  | 4,500,000  | 0         | 外注費       | 2,500,000  | 2,500,000 | 0         |
| 当期製品製造原価  | 17,092,363 | 8,248,265  | 8,844,098 | 経費        | 3,700,000  | 693,236   | 3,006,765 |
| 期末製品棚卸高   | 500,000    | 241,285    | 258,715   | *1.荷造運搬費  | 255,000    | 255,000   | 0         |
| 売上原価      | 21,737,363 | 12,818,238 | 8,919,125 | *2.広告宣伝費  | 0          | 0         | 0         |
| 販管費       | 5,457,000  | 1,043,988  | 4,413,013 | *3.動力燃料費  | 420,000    | 294,000   | 126,000   |
| 営業利益      | 2,805,637  |            | 1         | *4.通信費    | 0          | 0         | 0         |
| 営業外収益     | 177,000    | 0          | 177,000   | *5.水道高熱費  | 480,785    | 144,236   | 336,550   |
| 営業外費用     | 762,000    | 0          | 762,000   | *6.旅費交通費  | 0          | 0         | 0         |
| 経常利益      | 2,220,637  |            |           | 当期総製造費用   | 17,600,000 | 8,493,236 | 9,106,765 |
|           |            |            |           | 期首仕掛品棚卸高  | 142,159    | 68,602    | 73,557    |
| <販売費及び一般管 | 理費         |            |           | 期末仕掛品棚卸高  | 649.796    | 313,572   | 336,224   |
| 項目名       | 金額         | 変動費        | 固定費       | 当期製品製造原価  | 17,092,363 | 8,248,265 | 8,844,098 |
| 販管費合計     | 5,457,000  | 1,043,988  | 4,413,013 |           |            |           |           |
| *1.荷造運搬費  | 230,000    | 230,000    | 0         |           |            |           |           |
| *2.広告宣伝費  | 42,096     | 29,467     | 12,629    |           |            |           |           |
| *3.動力燃料費  | 629,600    | 440,720    | 188,880   |           |            |           |           |
| *4.通信費    | 829,940    | 248,982    | 580,958   |           |            |           |           |
| *5.水道高熱費  | 127,061    | 38,118     | 88,943    |           |            |           |           |
| *6.旅費交通費  | 189,000    | 56,700     | 132,300   |           |            |           |           |

15.実績チャート1月

1月の実績入力画面のの入力を終わると自動的に 実績チャート1月分が表示される。その時上段は 1月の予算で下段は1月の損益実績になります。

|            | 実績主      | Fャート1月     |                       |            | _ 戻る |
|------------|----------|------------|-----------------------|------------|------|
|            |          |            | 損益分岐点                 | 23,241,923 |      |
|            | 変動費率     |            | 損益分岐費率                | 92.97      |      |
|            | 37.63342 | 変動費        |                       |            |      |
|            | 37.63342 | 9,408,355  |                       |            |      |
| 売上高        |          | 11,290,026 | and the second second |            |      |
| 25,000,000 | _        |            | 固定費率                  |            |      |
| 30,000,000 |          |            | 92.97                 | 固定費        |      |
|            |          |            | 92.97                 | 14,495,193 |      |
|            |          |            |                       | 17,394,663 |      |
|            |          | 限界利益       |                       |            |      |
|            | 限界利益率    | 15,591,645 |                       |            |      |
|            | 62.36658 | 18,709,974 |                       | 営業利益       |      |
|            | 62.36658 |            | 営業利益率                 | 1,096,452  |      |
|            |          |            | 7.03                  | 1,315,311  |      |
|            |          |            | 7.03                  |            |      |

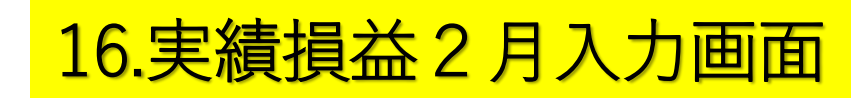

# 2月度の実績が出ると月次損益計算書から紫色の項目を入力します。

|           | 1          | 実績損益2      | 月入力画面                        |           |            |           | =- 1      |  |
|-----------|------------|------------|------------------------------|-----------|------------|-----------|-----------|--|
| 企業番号      | 1          | Verilians  | and the second second second |           |            |           | 戻る        |  |
| 期         | 1          | 年月         | 100                          |           |            |           |           |  |
| <損益計算書>   |            |            |                              | <製造原価明細書> |            |           |           |  |
| 項目名       | 金額         | 変動費        | 固定費                          | 項目名       | 金額         | 変動費       | 固定費       |  |
| 売上高       | 18,000,000 | 18,000,000 | 0                            | 材料費       | 5,300,000  | 5,300,000 |           |  |
| 期首製品棚卸高   | 645,000    | 311,258    | 333,742                      | 労務費       | 6,100,000  | 0         | 6,100,000 |  |
| 仕入高       | 4,500,000  | 4,500,000  | 0                            | 外注費       | 2,500,000  | 2,500,000 | 0         |  |
| 当期製品製造原価  | 17,092,363 | 8,248,265  | 8,844,098                    | 経費        | 3,700,000  | 693,236   | 3,006,765 |  |
| 期末製品棚卸高   | 500,000    | 241,285    | 258,715                      | *1.荷造運搬費  | 255,000    | 255,000   | 0         |  |
| 売上原価      | 21,737,363 | 12,818,238 | 8,919,125                    | *2.広告宣伝費  | 0          | 0         | 0         |  |
| 販管費       | 5,457,000  | 1,043,988  | 4,413,013                    | *3.動力燃料費  | 420,000    | 294,000   | 126,000   |  |
| 営業利益      | -9,194,363 |            | a                            | *4.通信費    | 0          | 0         | 0         |  |
| 営業外収益     | 177,000    | 0          | 177,000                      | *5.水道高熱費  | 480,785    | 144,236   | 336,550   |  |
| 営業外費用     | 762,000    | 0          | 762,000                      | *6.旅費交通費  | 0          | 0         | 0         |  |
| 経常利益      | -9,779,363 |            |                              | 当期総製造費用   | 17,600,000 | 8,493,236 | 9,106,765 |  |
|           |            |            |                              | 期首仕掛品棚卸高  | 142,159    | 68,602    | 73,557    |  |
| <販売費及び一般管 | 理費         |            |                              | 期末仕掛品棚卸高  | 649.796    | 313,572   | 336,224   |  |
| 項目名       | 金額         | 変動費        | 固定費                          | 当期製品製造原価  | 17,092,363 | 8,248,265 | 8,844,098 |  |
| 販管費合計     | 5,457,000  | 1,043,988  | 4,413,013                    |           |            |           |           |  |
| *1.荷造運搬費  | 230,000    | 230,000    | 0                            |           |            |           |           |  |
| *2.広告宣伝費  | 42,096     | 29,467     | 12,629                       |           |            |           |           |  |
| *3.動力燃料費  | 629,600    | 440,720    | 188,880                      |           |            |           |           |  |
| *4.通信費    | 829,940    | 248,982    | 580,958                      |           |            |           |           |  |
| *5.水道高熱費  | 127,061    | 38,118     | 88,943                       |           |            |           |           |  |
| *6.旅費交通費  | 189,000    | 56,700     | 132,300                      |           |            |           |           |  |

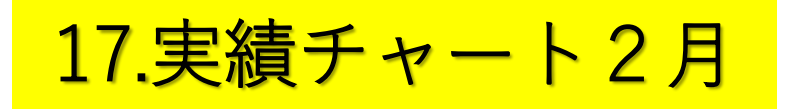

2月の実績入力画面のの入力を終わると自動 的に実績チャート2月分が表示される。そ の時上段は2月の予算で下段は1月の損益実 績になります。

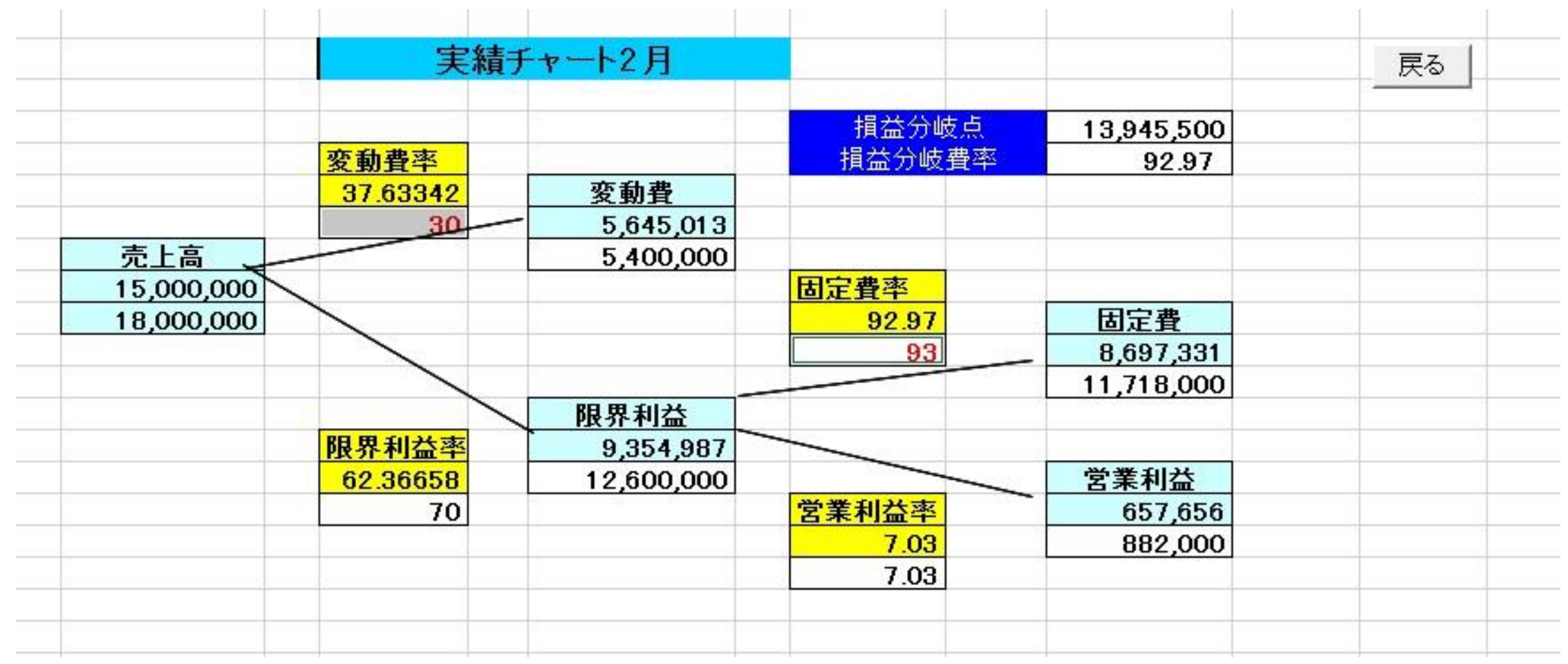

### 18.実績損益3月入力画面

# 3月度の実績が出ると月次損益計算書から紫色の項目を入力します。

|           |            | 実績損益3      | 3月入力画面    |           |            |           |           |
|-----------|------------|------------|-----------|-----------|------------|-----------|-----------|
| 企業番号      | 1          | Column.    |           |           |            |           | 戻る        |
| 期         | 1          | 年月         | 100       |           |            |           |           |
| <損益計算書>   |            |            |           | <製造原価明細書> |            |           |           |
| 項目名       | 金額         | 変動費        | 固定費       | 項目名       | 金額         | 変動費       | 固定費       |
| 売上高       | 30,000,000 | 30,000,000 | 0         | 材料費       | 5,300,000  | 5,300,000 |           |
| 期首製品棚卸高   | 645,000    | 311,258    | 333,742   | 労務費       | 6,100,000  | 0         | 6,100,000 |
| 仕入高       | 4,500,000  | 4,500,000  | 0         | 外注費       | 2,500,000  | 2,500,000 | 0         |
| 当期製品製造原価  | 17,092,363 | 8,248,265  | 8,844,098 | 経費        | 3,700,000  | 693,236   | 3,006,765 |
| 期末製品棚卸高   | 500,000    | 241,285    | 258,715   | *1.荷造運搬費  | 255,000    | 255,000   | 0         |
| 売上原価      | 21,737,363 | 12,818,238 | 8,919,125 | *2.広告宣伝費  | 0          | 0         | 0         |
| 販管費       | 5,457,000  | 1,043,988  | 4,413,013 | *3.動力燃料費  | 420,000    | 294,000   | 126,000   |
| 営業利益      | 2,805,637  |            |           | *4.通信費    | 0          | 0         | 0         |
| 営業外収益     | 177,000    | 0          | 177,000   | *5.水道高熱費  | 480,785    | 144,236   | 336,550   |
| 営業外費用     | 762,000    | 0          | 762,000   | *6. 旅費交通費 | 0          | 0         | 0         |
| 経常利益      | 2,220,637  | 3          |           | 当期総製造費用   | 17,600,000 | 8,493,236 | 9,106,765 |
|           |            | 1          |           | 期首仕掛品棚卸高  | 142,159    | 68,602    | 73,557    |
| <販売費及び一般管 | き理費        |            |           | 期末仕掛品棚卸高  | 649.796    | 313,572   | 336,224   |
| 項目名       | 金額         | 変動費        | 固定費       | 当期製品製造原価  | 17,092,363 | 8,248,265 | 8,844,098 |
| 販管費合計     | 5,457,000  | 1,043,988  | 4,413,013 |           |            |           |           |
| *1.荷造運搬費  | 230,000    | 230,000    | 0         |           |            |           |           |
| *2.広告宣伝費  | 42,096     | 29,467     | 12,629    |           |            |           |           |
| *3.動力燃料費  | 629,600    | 440,720    | 188,880   |           |            |           |           |
| *4.通信費    | 829,940    | 248,982    | 580,958   |           |            |           |           |
| *5.水道高熱費  | 127,061    | 38,118     | 88,943    |           |            |           |           |
| ¥6.旅費交通費  | 189,000    | 56,700     | 132,300   |           |            |           |           |

19.実績チャート3月

3月の実績入力画面のの入力を終わると自動 的に実績チャート3月分が表示される。その 時上段は3月の予算で下段は1月の損益実績に なります。

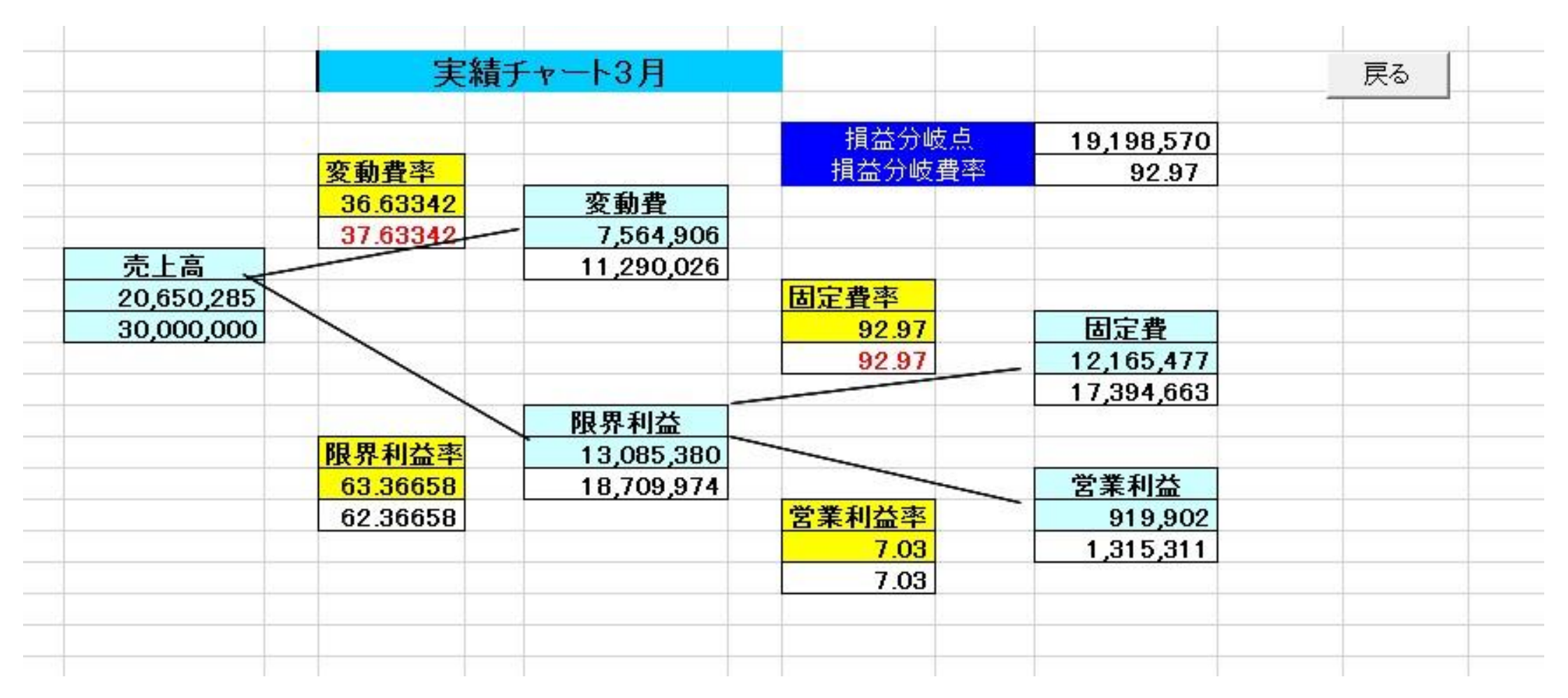

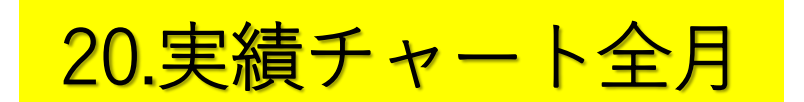

全月の実績入力画面のの入力を終わると自動的 に実績チャート全月分が表示される。その時上 段は全月の予算で下段は全月の損益実績になり ます。

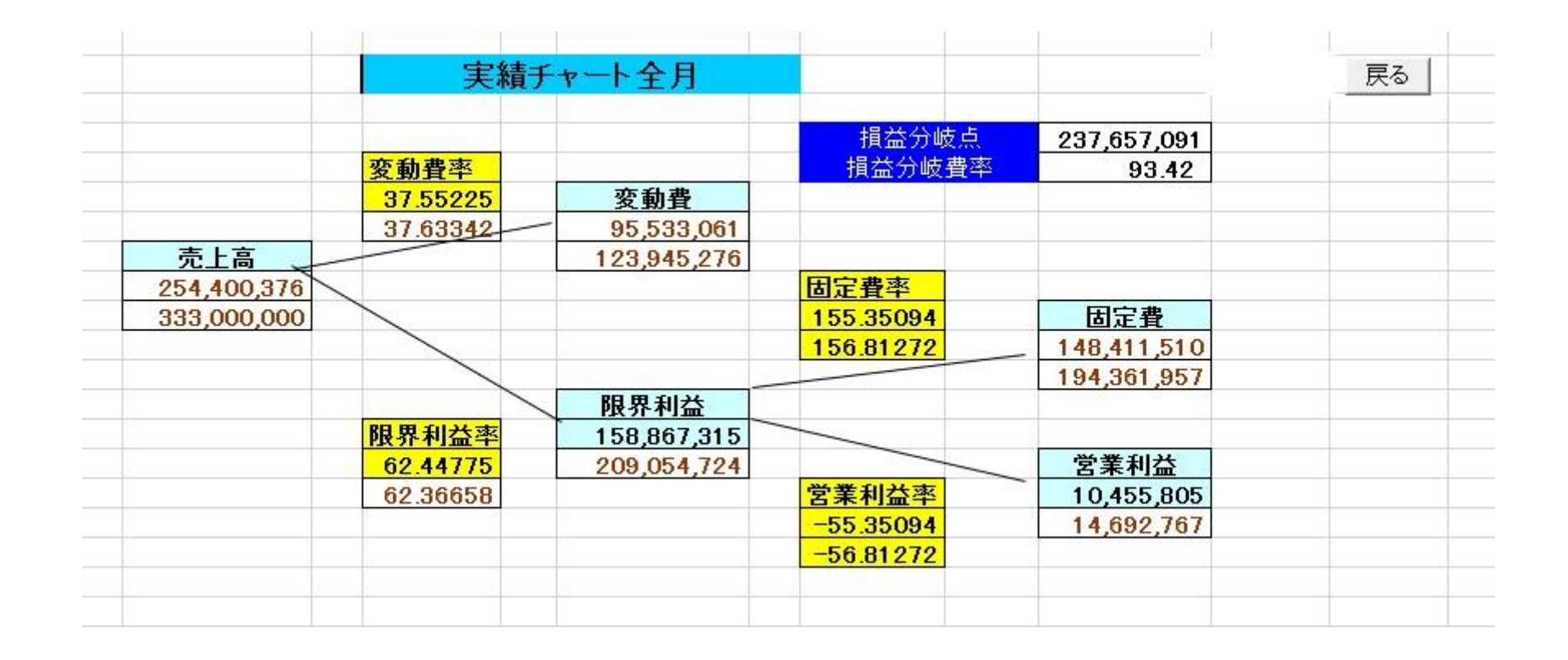

21.予算実績データ全月 予算と実績データを一覧表としたもの

|    |             |             | 予算実績デ      | -9          |             |             |             |             |            |            |         |        |          |
|----|-------------|-------------|------------|-------------|-------------|-------------|-------------|-------------|------------|------------|---------|--------|----------|
| 月  | 売上予算        | 売上実績        | 予算変動費      | 実績変動費       | 予算限界利益      | 実績限界利益      | 予算固定費       | 実績固定費       | 予算営業利益     | 実績営業利益     | 変動費率    | 固定比率(  | 営業利益率    |
| 1  | 25,000,000  | 30,000,000  | 9,408,355  | 11,290,026  | 15,591,645  | 18,709,974  | 14,495,193  | 17,394,663  | 1,096,452  | 1,315,311  | 37.6334 | 92.968 | 7.032305 |
| 2  | 15,000,000  | 18,000,000  | 5,645,013  | 5,400,000   | 9,354,987   | 12,600,000  | 8,697,331   | 11,718,000  | 657,656    | 882,000    | 37.6334 | 92.97  | 7.03     |
| 3  | 20,650,285  | 30,000,000  | 7,564,906  | 11,290,026  | 13,085,380  | 18,709,974  | 12,165,477  | 17,394,663  | 919,902    | 1,315,311  | 36.6334 | 92.97  | 7.03     |
| 4  | 20,650,285  | 28,000,000  | 7,771,409  | 10,537,358  | 12,878,876  | 17,462,642  | 11,844,703  | 16,235,018  | 1,034,174  | 1,227,624  | 37.6334 | 91.97  | 8.03     |
| 5  | 19,198,094  | 28,000,000  | 7,224,900  | 10,537,358  | 11,973,194  | 17,462,642  | 11,973,194  | 16,235,018  | 0          | 1,227,624  | 37.6334 | 100    | 3.56E-11 |
| 6  | 20,650,285  | 28,000,000  | 7,771,409  | 10,537,358  | 12,878,877  | 17,462,642  | 11,973,491  | 16,235,018  | 905,385    | 1,227,624  | 37.6334 | 92.97  | 7.03     |
| 7  | 20,650,285  | 28,000,000  | 7,771,409  | 10,537,358  | 12,878,876  | 17,462,642  | 11,973,491  | 16,235,018  | 905,385    | 1,227,624  | 37.6334 | 92.97  | 7.03     |
| 8  | 20,650,285  | 28,000,000  | 7,771,409  | 10,537,358  | 12,878,877  | 17,462,642  | 11,973,491  | 16,235,018  | 905,385    | 1,227,624  | 37.6334 | 92.97  | 7.03     |
| 9  | 20,650,285  | 28,000,000  | 7,771,409  | 10,537,358  | 12,878,877  | 17,462,642  | 11,973,491  | 16,235,018  | 905,385    | 1,227,624  | 37.6334 | 92.97  | 7.03     |
| 10 | 20,650,285  | 28,000,000  | 7,771,409  | 10,537,358  | 12,878,877  | 17,462,642  | 11,973,491  | 16,235,018  | 905,385    | 1,227,624  | 37.6334 | 92.97  | 7.03     |
| 11 | 20,650,285  | 28,000,000  | 7,771,409  | 10,537,358  | 12,878,877  | 17,462,642  | 11,973,492  | 16,235,018  | 905,385    | 1,227,624  | 37.6334 | 92.97  | 7.03     |
| 12 | 30,000,000  | 31,000,000  | 11,290,026 | 11,666,361  | 18,709,974  | 19,333,639  | 17,394,663  | 17,974,485  | 1,315,311  | 1,359,155  | 37.6334 | 92.97  | 7.03     |
| 合計 | 254,400,376 | 333,000,000 | 95,533,061 | 123,945,276 | 158,867,315 | 209,054,724 | 148,411,510 | 194,361,957 | 10,455,805 | 14,692,767 | 37.5522 | 93.419 | 6.58147  |
| 合計 | 254,400,376 | 333,000,000 | 95,533,061 | 123,945,276 | 158,867,315 | 209,054,724 | 148,411,510 | 194,361,957 | 10,455,805 | 14,692,767 | 37.5522 | 93.419 | 6.58     |

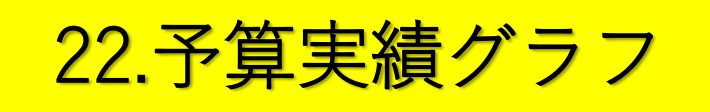

## 売上と営業利益の予算席をグラフ にあらわす。

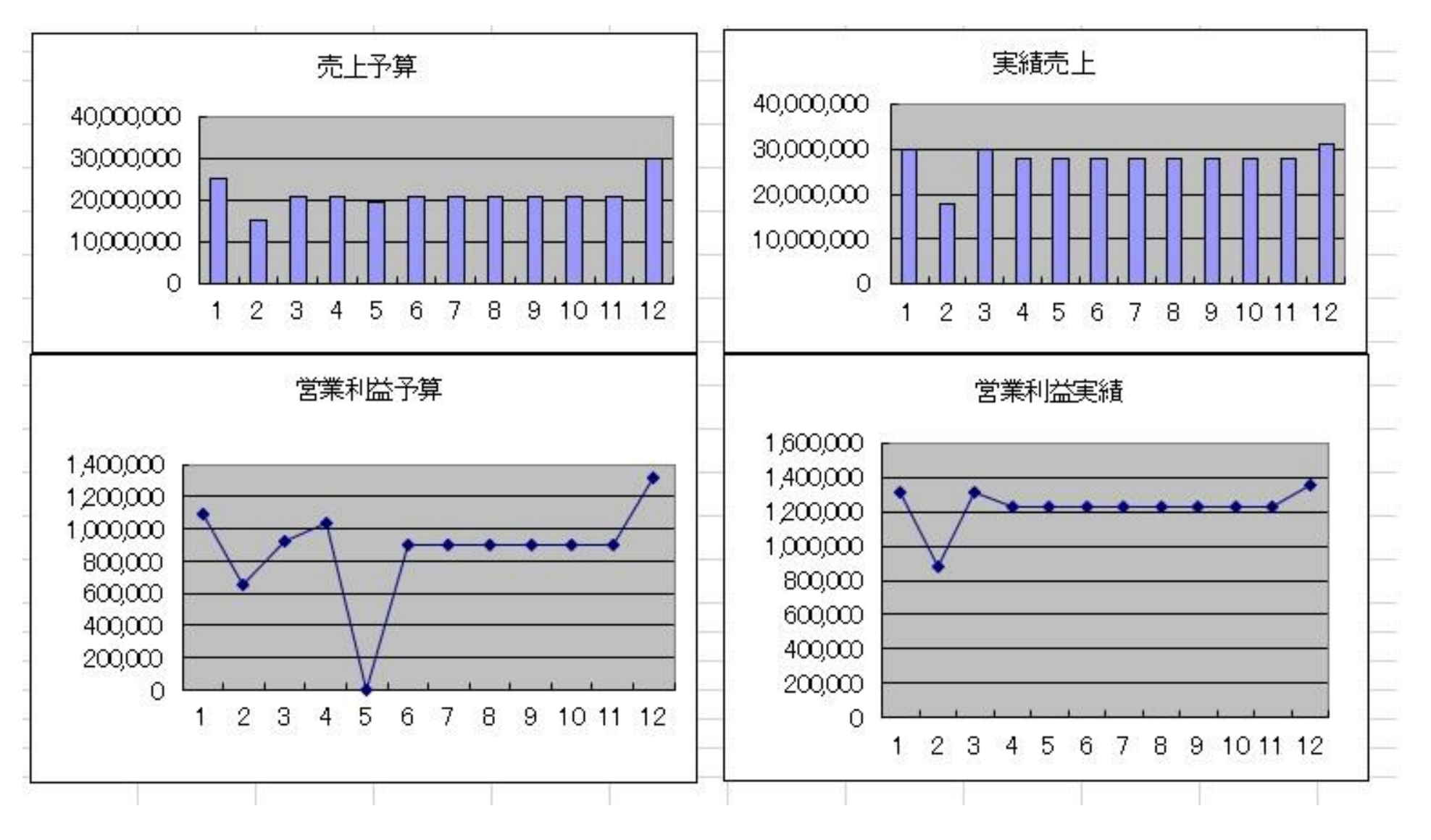